## Grid Effect

**Step 1-**Open Corel DRAW. Select text tool and type the text.Use thick font to get proper Grid effect. Fill it with desired color.

**Note:** It is expected that you have finished with the beginners projects when you start with intermediate, as we do not repeat the small instructions.

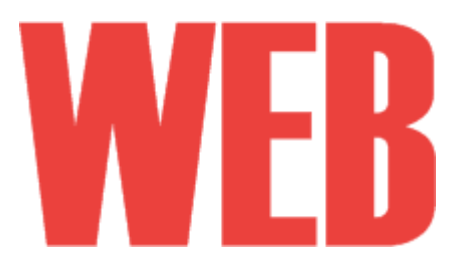

Step2-Select Graph Paper Tool (8th from the top in the Flyout menu of toolbox)

**Step 3-**Taking Rows and column 20, 20 drag it over the text.

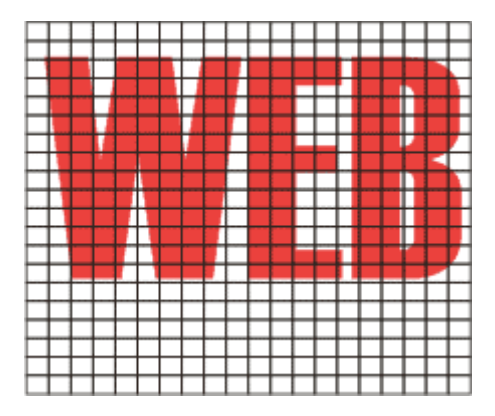

**Step 4-**Keep the grid selected and make it thicker using Outline Tool.

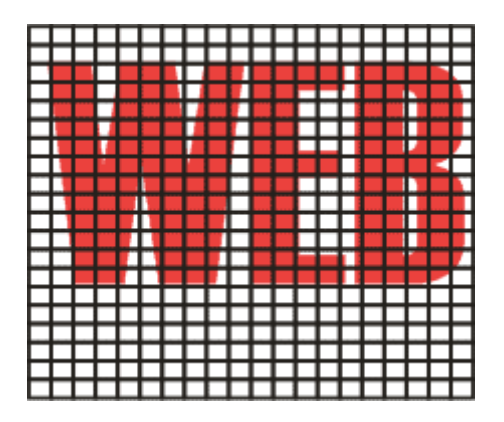

**Step 5-**Change the line color to white by selecting the grid and right clicking on the white color in the palette.

| 1 1 |  |
|-----|--|